## So kannst du die Unterrichtssprache einer Lehrveranstaltung in KLIPS 2.0 nachsehen:

- 1. Folge diesem Link zum Kurzzeitstudium und wähle das gewünschte akademische Jahr im Menü aus.
- 2. Scrolle nun zu deinem gewünschten Kurs und klicke auf den Kurstitel.

|                                                                                |                                            |                                               |                              |          |       |     |       |       | _    | _  |
|--------------------------------------------------------------------------------|--------------------------------------------|-----------------------------------------------|------------------------------|----------|-------|-----|-------|-------|------|----|
| Knotenfilter-Bezeichnung                                                       |                                            |                                               | empf. Sem.                   | ECTS Cr. | Daver | GF  | Leist | Gew   | Pos  | EN |
| 🖸 📒 [20152] Linguistik und Phonetik                                            |                                            |                                               | 78                           |          | 40    | 1   |       | P.,   |      |    |
| 🖸 💳 Basismodule                                                                |                                            |                                               | 36                           |          | 1     |     |       | P     |      |    |
| 4554TBFBM1] BM 1: Einführung in die Sprachwissenschaft                         |                                            |                                               |                              | 12       |       | 1   |       |       | P    |    |
| 4554TBFBM1) ES: Einführung in die Allgemeine Sprachwissenschaft                |                                            | 0                                             |                              |          |       | - 1 | L     | " 🗆 W | P    |    |
| Prüfungten) im Studienjahr. 🖸 2022/23 🗗                                        | Tell/Prúf Vortragende*r<br>(Mitwirkende*r) | Ort (1.Termin)                                | Zeit (1.Ter                  | Grient   |       |     |       |       |      |    |
| 14555.0000 22W 2SWS ES Einführung in die Algemeine<br>Sprachwissenschaft       | >                                          | 105 Hörsaal D (100/6<br>Sitzpl.) (105/EG/0.08 | 0 <b>11.10.22</b><br>+ 13:30 | 12:00    |       |     |       |       |      |    |
| [4554TBFBM1] ES: Einführung in die Historisch-Vergleichende Sprachwissenschaft |                                            |                                               |                              |          |       | 1   | L     | -8 W  | р    |    |
| (4554TBFBM1) Übung                                                             |                                            |                                               | 2.4                          |          |       | 1   | ι.    | - 5 W | P    |    |
| 4554TBFBM1] Modulprüfung                                                       |                                            |                                               |                              |          |       | 1   | L     | "EW   | P    |    |
| 4554TBFBM2] BM 2: Einführung in die Phonetik und Phonologie                    |                                            | <b></b>                                       |                              | 12       |       | 1   |       |       | P    |    |
| 4554TBFBM31 BM 3: Linguistische Analyse im Sprachvergleich                     |                                            |                                               |                              | 12       |       | 1   |       |       | P    |    |
| 🗊 💳 Authoremente da                                                            |                                            |                                               |                              | 3.4      |       |     |       |       | . 6. |    |

3. Es öffnet sich ein neues Fenster. Dort siehst du unter dem Punkt "**Unterrichtssprache/n**", in welcher Sprache bzw. welchen Sprachen die Lehrveranstaltung abgehalten wird.

| Überblick                   | Überblick              |                                                   |
|-----------------------------|------------------------|---------------------------------------------------|
| Beschreibung                | Titel                  | Einführung in die Allgemeine Sprachwissenschaft 😭 |
| Termine und Gruppen         | Nummer                 | 145550000                                         |
|                             | Beteiligte Personen    | Vortragende*r (Mitwirkende*r)                     |
| Prüfungsinformation         |                        | •                                                 |
| Stellung im Studienplan     | Art                    | Einführungsseminar (ES)                           |
|                             | Semesterwochenstunden  | 2                                                 |
| Gleiche Lehrveranstaltungen | ECTS-Creditor          |                                                   |
| Zur LV-Anmeldung            | Unterrichtssprache/n   | Deutsch                                           |
|                             | regulation im Semester | Wintersoner23                                     |
| ⊙ LV-Anmeldung möglich      | Organisation           | Allgemeine Sprachwissenschaft                     |